## **More Information**

**Create a New Application** 

## Additional Information for Foreign Supplier

1. Foreign suppliers have to fill in the "Additional Details" under the "Company Details" section of the Government Supplier registration.

| Postal/Zip Code                                    | 123123              |
|----------------------------------------------------|---------------------|
| Area Code                                          |                     |
| Contact No.                                        | 6123123             |
| Fax No.                                            |                     |
| Email                                              | john@beta.com       |
| ADDITIONAL DE                                      | TAILS               |
| ADDITIONAL DE                                      | TAILS               |
| ADDITIONAL DE                                      | Select One *        |
| ADDITIONAL DE<br>Country<br>State                  | Select One *        |
| ADDITIONAL DE<br>Country<br>State<br>Register Date | TAILS Select One  X |
| ADDITIONAL DE<br>Country<br>State<br>Register Date | Select One *        |

2. After entering all the relevant information about the foreign supplier, click "Next" to proceed with the rest of the steps for the Government Supplier registration.

| Contact No.   | 6123123             |
|---------------|---------------------|
| Fax No.       |                     |
| Email         | john@beta.com       |
| ADDITIONAL D  | TAILS               |
| Country       | AUSTRALIA 👻         |
| State         | Sydney              |
| Register Date | 1 December 2014 👻 🗙 |
|               |                     |
|               |                     |
| < Previous    | Next >              |